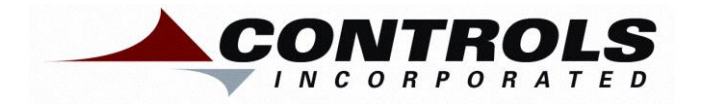

# **Product Manual**

# Pump Display & Control Panel

**Mechanical Engines** 

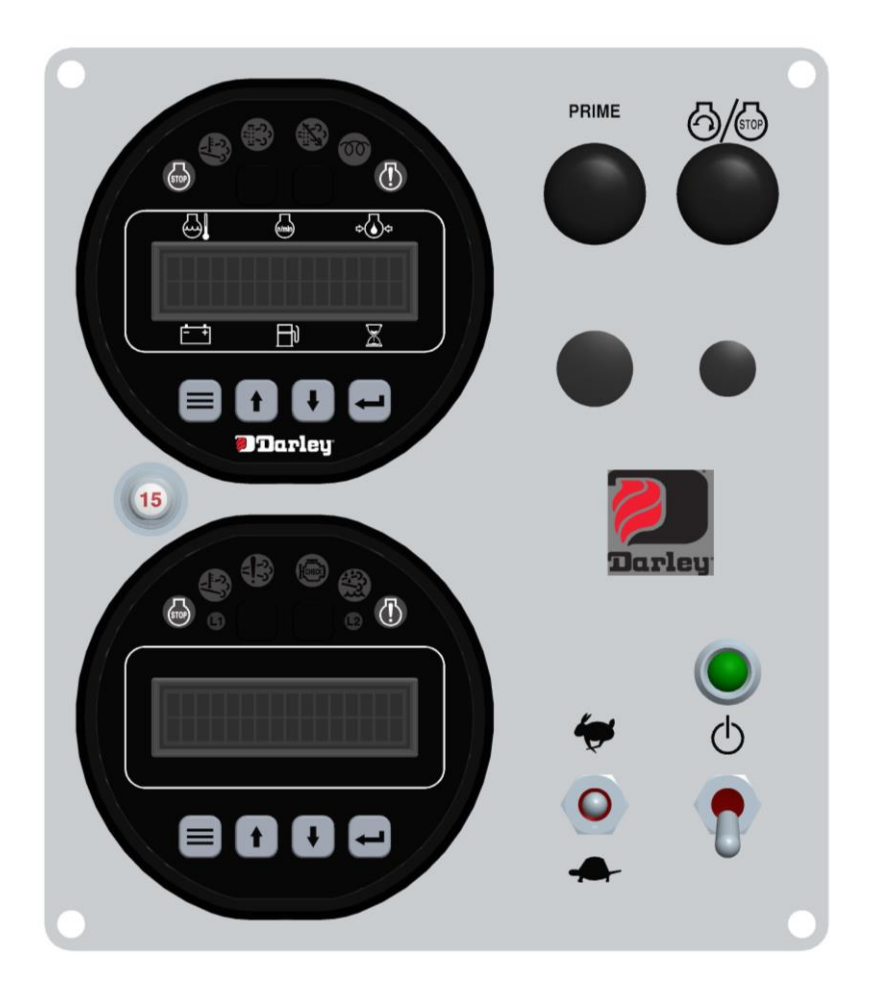

Part Number: MVP-M1704 Revision: 1.0

#### TABLE OF CONTENTS

| PANEL INFORMATION                                                                                                    | 3  |
|----------------------------------------------------------------------------------------------------|----|
| ACTUATOR CALIBRATION<br>PANEL CONNECTORS                                                                                  |    |
| MVP-704 MODULE                                                                                                    | 5  |
| INSTALLATION INFORMATION                                                                                                  | 5  |
|                                                                                                    | 6  |
| ENGINE ALARMS, CODES AND MESSAGES<br>ALARM ANNUNCIATION AND CODE READER<br>PANEL INDICATION LAMPS                         | 7  |
| CONTROL PANEL ANALOG AND DIGITAL INPUTS                                                                                   | 9  |
| CONTROL PANEL OUTPUTS                                                                                                    | 10 |
| MENU SYSTEM                                                                                                    | 11 |
| MENU ACCESS, EXIT AND NAVIGATION<br>MENUS TO VIEW INFORMATION<br>MENUS TO CONFIGURE MODULE SETTINGS                       |    |
| MSG-704 MODULE                                                                                                    | 16 |
|                                                                                                    | 16 |
| CONTROL PANEL ANALOG AND DIGITAL INPUTS                                                                                   | 17 |
| <b>MENU SYSTEM</b><br>MENU ACCESS, EXIT AND NAVIGATION<br>MENUS TO VIEW INFORMATION<br>MENUS TO CONFIGURE MODULE SETTINGS |    |

# PANEL INFORMATION

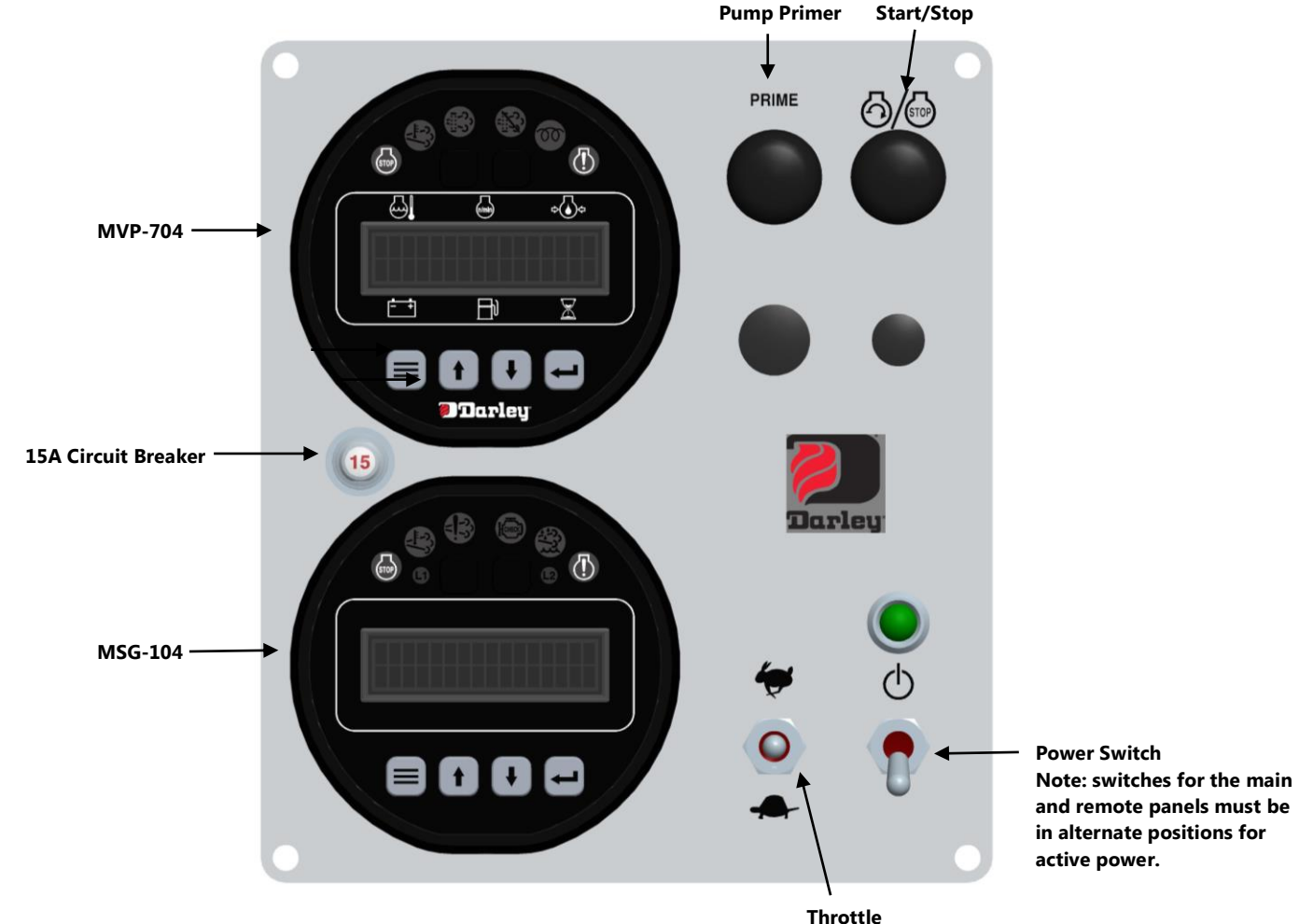

# J1939 Mechanical Actuator Calibration

Prior to operation, the J1939 Actuator requires calibration with the MVP-704. This will require the following steps:

- With the engine running, go to the *Throttle Configuration* Menu
- Press up arrow until the screen displays *Calibrate Actuator*. Change to Yes.
- Adjust the engine speed to the desired minimum speed and press enter for yes.
- Adjust the engine speed to the desired maximum speed and press enter for yes
- Press enter to save the change
- Recycle Power

## **Panel Connectors**

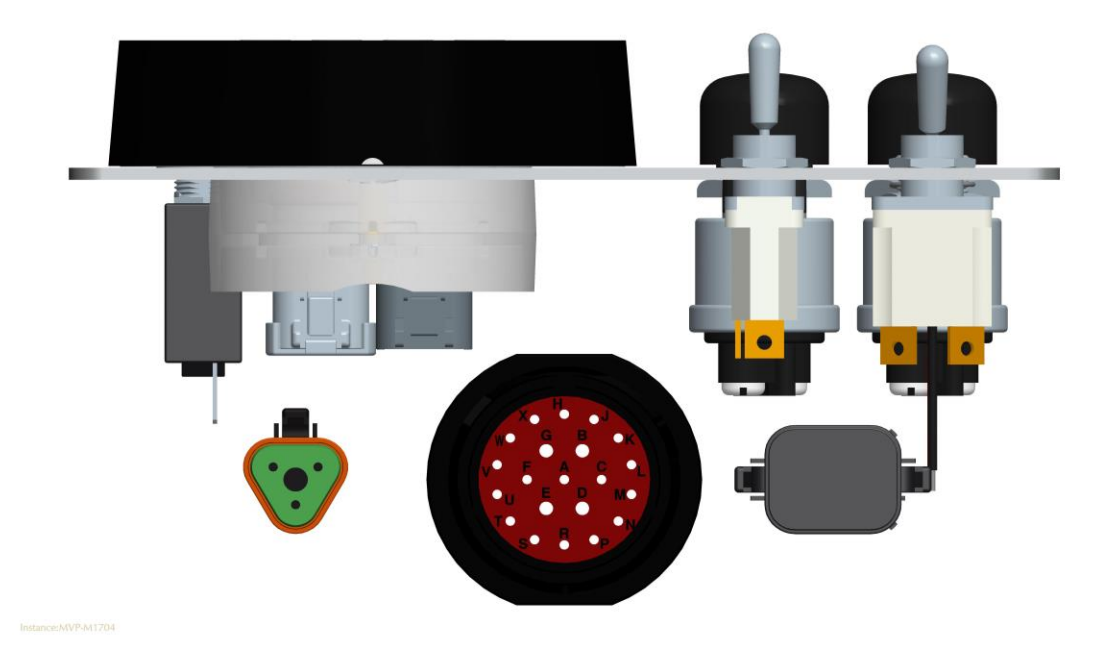

Engine Harness Connector –Deutsch 21 pin (HDP24-24-21PE) Transducer Connector –Deutsch 3 pin (DT06-3S) Remote Connector –Deutsch 8 pin (DT06-8S)

|     | 21 Pin Engine Harness Connector |  |  |  |
|-----|---------------------------------|--|--|--|
| Pin | Function                        |  |  |  |
| В   | Battery Positive                |  |  |  |
| Е   | Battery Negative                |  |  |  |
| G   | Key On Power                    |  |  |  |
| D   | Crank Signal                    |  |  |  |
| V   | J1939 High                      |  |  |  |
| U   | J1939 Low                       |  |  |  |
| F   | Can Bus Shield                  |  |  |  |
| К   | Tachometer                      |  |  |  |
| Т   | Pre Heat Signal                 |  |  |  |
| A`  | Key On Power                    |  |  |  |
| H   | Engine Temperature              |  |  |  |
| Х   | Oil Pressure                    |  |  |  |
| Ν   | Auxiliary Switch Input          |  |  |  |
| R   | Prime Button                    |  |  |  |
| S   | Prime Button                    |  |  |  |

| 3 Pin Transducer Harness Connector |                   |  |  |
|------------------------------------|-------------------|--|--|
| Pin                                | Function          |  |  |
| Α                                  | 5 VDC             |  |  |
| В                                  | Battery Negative  |  |  |
| С                                  | Transducer Signal |  |  |

| 8 Pin Remote Harness Connector |                  |  |  |
|--------------------------------|------------------|--|--|
| Pin                            | Function         |  |  |
| 1                              | Battery Positive |  |  |
| 2                              | Switched B+      |  |  |
| 3                              | J1939 High       |  |  |
| 4                              | J1939 Low        |  |  |
| 5                              | J1939 Shield     |  |  |
| 6                              | Prime Button     |  |  |
| 7                              | Prime Button     |  |  |
| 8                              | Battery Negative |  |  |

# **MVP-704 MODULE** INSTALLATION INFORMATION

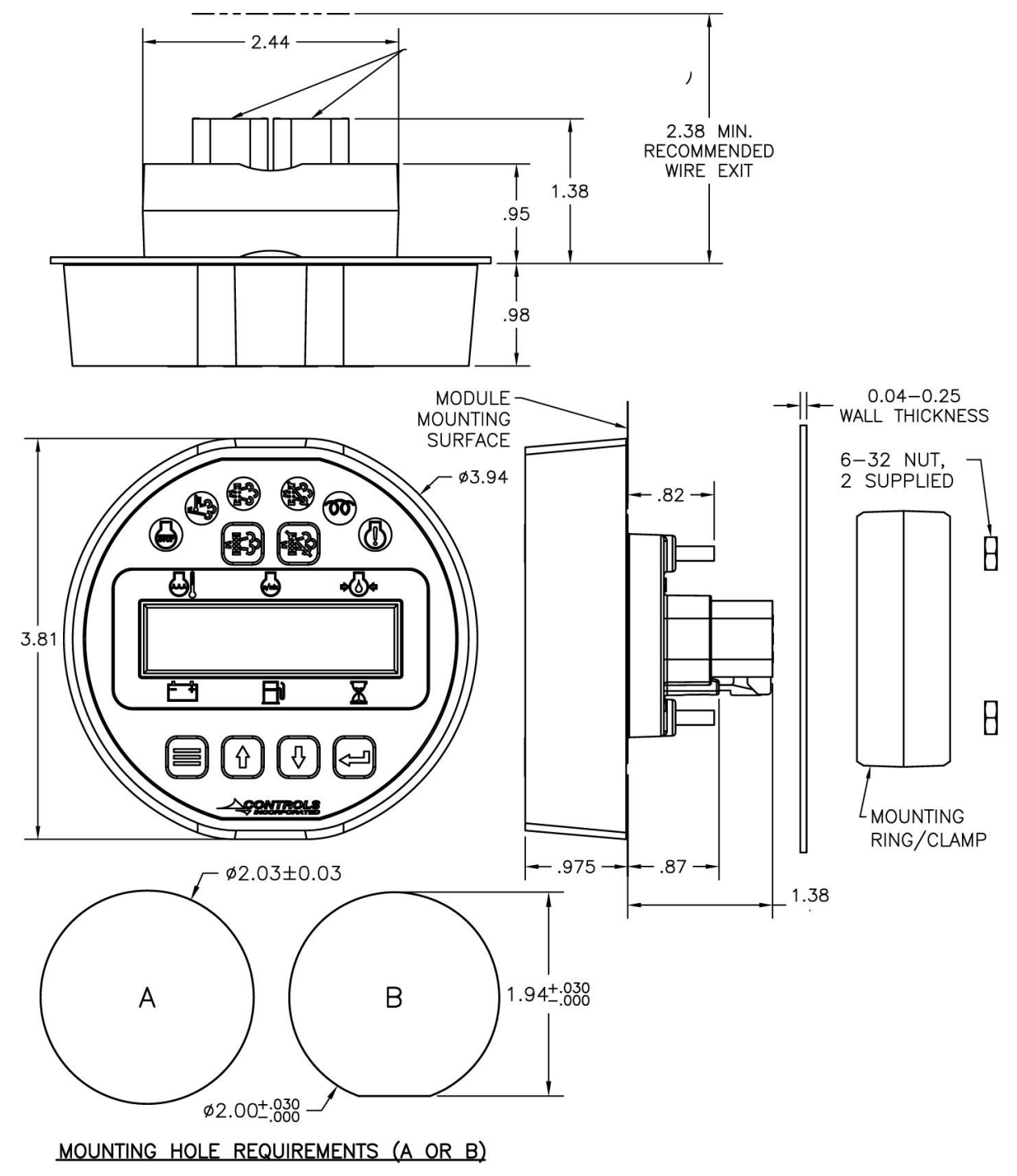

# **MODULE CONNECTOR INFORMATION**

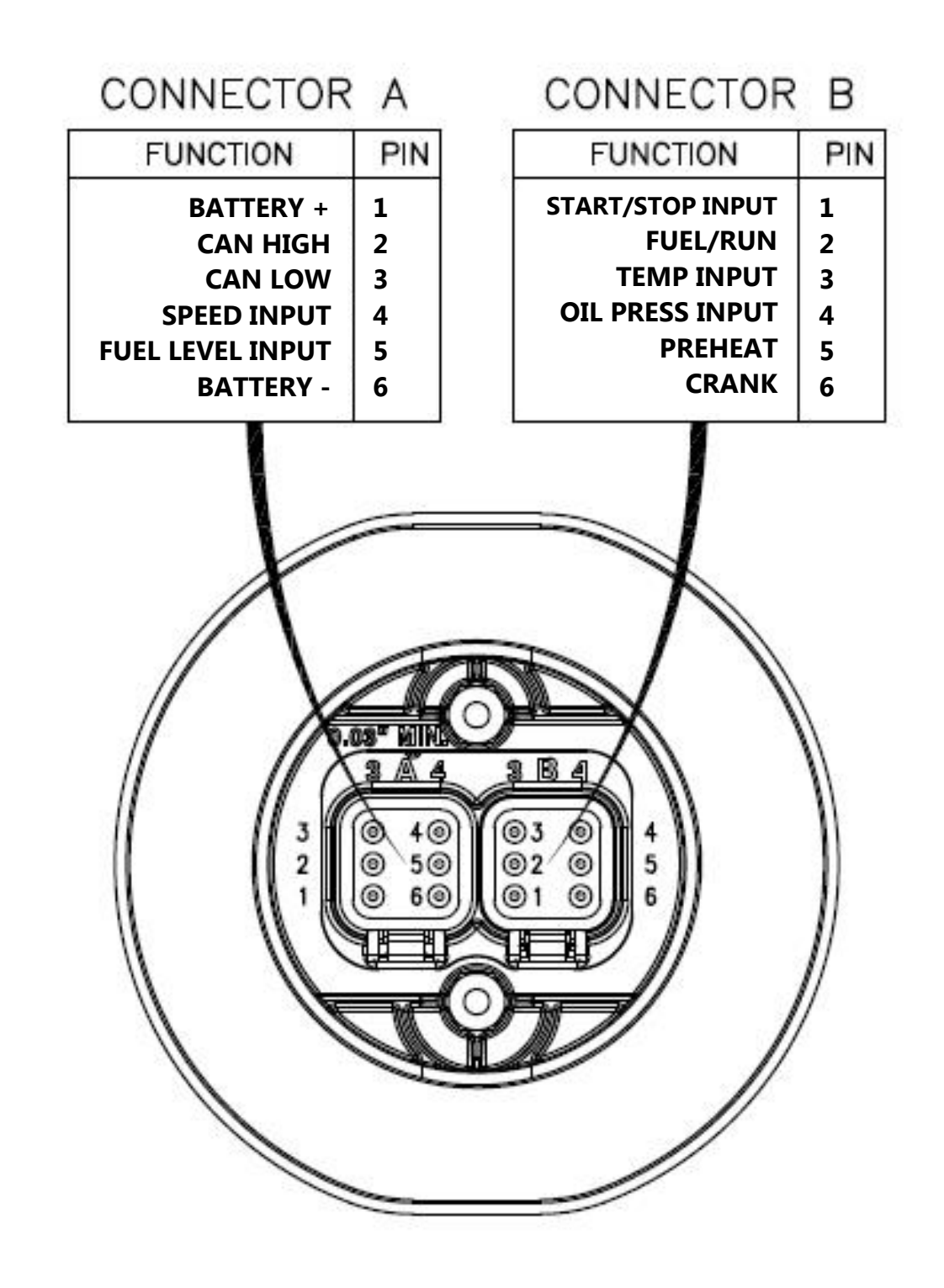

# CONTROL PANEL SPECIFIC ALARMS AND SHUT DOWNS

The panel has its own engine safety alarms and shut downs that can be enabled. These alarms and shut downs are managed by the control panel. The available options are listed below and can be accessed via the Engine Safety Configuration menu.

| Heading                   | Default  | Range              | Units   |
|---------------------------|----------|--------------------|---------|
| Sender Check Bypass       | 0:10     | 0:05 – 1:00        | Min:Sec |
| Fuel Level Check          | Off      | Off / Always / Run |         |
| Low Fuel Pre Alarm        | 20       | 0 - 100            | %       |
| Low Fuel Alarm            | 1        | 0 - 100            | %       |
| Fuel Alarm Delay          | 0:05     | 0:01 - 1:40        | Sec     |
| Fuel Level Alarm Action   | Shutdown |                    |         |
| Oil Pressure Check        | Run      | Off / Always / Run |         |
| Low Oil Press Pre Alarm   | 15       | 0 - 100            | PSI     |
| Low Oil Press Alarm       | 10       | 0 - 100            | PSI     |
| Oil Pressure Alarm Action | Shutdown |                    |         |
| Oil Press Alarm Delay     | 0:05     | 0:01 – 1:40        | Sec     |
| Temperature Check         | Run      | Off / Always / Run |         |
| High Temp Pre Alarm       | 220      | 150 - 300          | Deg F   |
| High Temp Alarm           | 230      | 150 - 300          | Deg F   |
| Temperature Alarm Action  | Shutdown |                    |         |
| Temp Alarm Delay          | 0:05     | 0:01 – 1:40        | Min:Sec |
| Battery Volts Check       | Off      | Off / Always / Run |         |
| Low Battery Pre Alarm     | 12.0     | 0.0 - 40.0         | Volts   |
| Hi Battery Pre Alarm      | 15.0     | 0.0 - 40.0         | Volts   |
| Over Speed Check          | Off      | Off / Always / Run |         |
| Over Speed Alarm          | 3000     | 650 - 5000         | RPM     |
| Over Speed Alarm Delay    | 0:05     | 0:01 - 1:40        | Min:Sec |

Each alarm must be enabled in the Engine Safety Configuration menu to activate.

- 1) <u>Off / Always / Run</u> Describes when the parameter will be monitored for alarm conditions. Run refers to when the engine is running. Off disables the alarm conditions. Always enables the alarm constantly regardless of engine state.
- 2) <u>Alarm Delay</u> The time period, after Sender Check Bypass, that the parameter must be on the alarm condition before the alarm becomes latched.

## Indicator Lamps

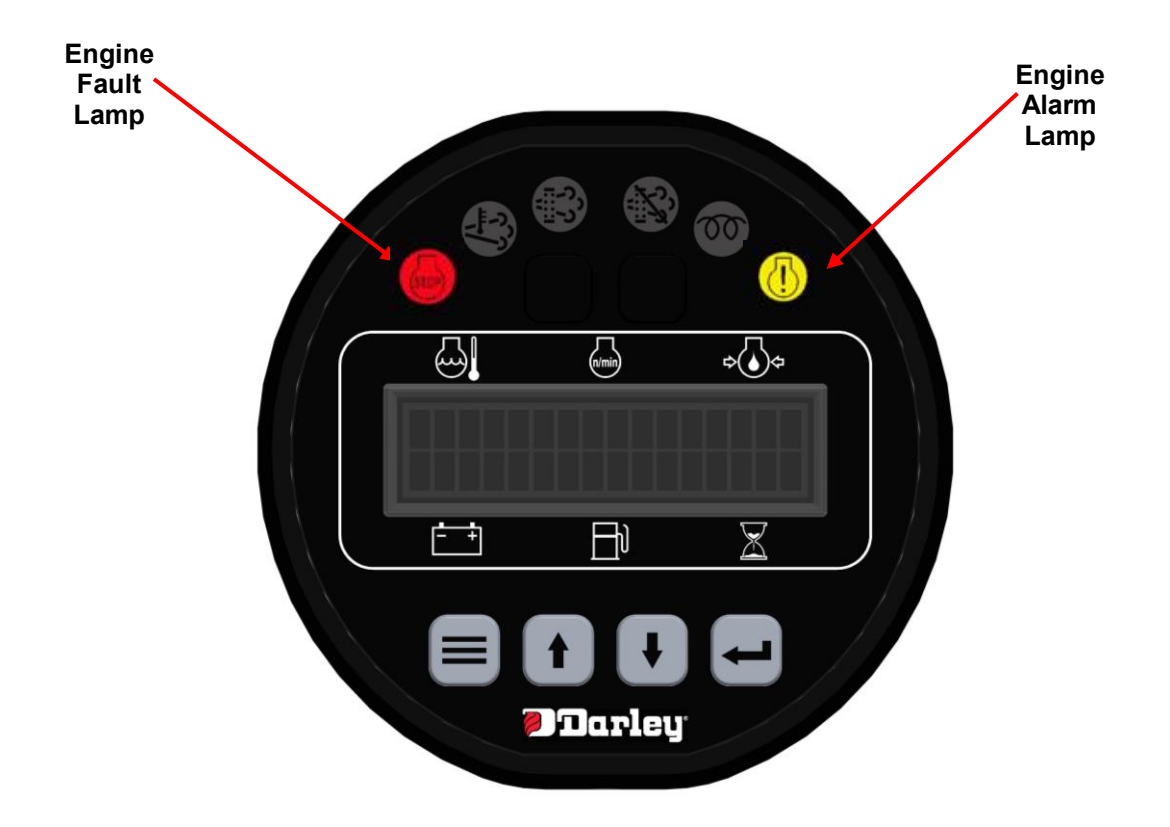

## CONTROL PANEL ANALOG AND DIGITAL INPUTS

The panel has <u>one analog input</u> and up to <u>one digital input</u> available to monitor other components, senders or signals. These inputs can be used for a number of purposes including alarms and shut downs.

|  | Input     | Heading  | Default            | Options | Connector | Pin |
|--|-----------|----------|--------------------|---------|-----------|-----|
|  | Normally  | Open     | Open / Closed      |         |           |     |
|  | Digital 1 | Function | Start/Stop         |         | D         | 1   |
|  | Digital I | Message  | None               |         | В         | I   |
|  | Check     | Always   | Off / Always / Run |         |           |     |

### Digital Outputs

- 1) <u>Alarm</u> Engine shutdown when active with display message as assigned. A red lamp will also be illuminated.
- 2) Pre Alarm Warning message will be displayed along with a yellow lamp when active.
- 3) <u>Pre Alarm & Alarm</u> Energizes an external audible alarm when a pre alarm or alarm condition is present. Pressing the ENTER button will silence.
- 4) <u>Alarm Horn</u> Energizes an external audible alarm when an alarm condition is present. Pressing the ENTER button will silence.
- 5) <u>Engine Run</u> Relay will be active when engine RPM is greater than 600. Typically used to drive an auxiliary circuit such as louvers or send a signal to a monitoring station.
- 6) Low Oil Press Alarm Relay closes if a low oil pressure shutdown is detected.
- 7) High Coolant Temp Alarm Relay closes if a high engine temperature shutdown is detected.
- 8) <u>Over Speed Alarm</u> Relay closes if an over speed shutdown is detected.
- 9) Over Crank Alarm Relay closes if an over crank alarm is detected.
- 10) Low Fuel Level Alarm Relay closes if a low fuel level shutdown is detected.
- 11) <u>Fuel / Run</u> Relay will be active during an engine start request and while the engine is running.
- 12) Custom 1 Reserved for OEM applications.
- 13) <u>Preheat -</u> Relay will be active during programmed preheat period. Used to drive a preheat relay.

#### **Digital Function Activation**

- <u>Off / Always / Run</u> Describes when the parameter will be monitored for alarm conditions. Run refers to when the engine is running. Off disables the alarm conditions. Always enables the alarm constantly regardless of engine state.
- 2) <u>Alarm Delay</u> The time period, after Sender Check Bypass, that the parameter must be on the alarm condition before the alarm becomes latched.

## **CONTROL PANEL RELAY OUTPUTS**

The panel has <u>three relay outputs</u> available to signal other devices based on predefined events. These Outputs can be used for a number of purposes including engine operation or driving an audible alarm.

| Input   | Heading       | Default  | Connector | Pin |  |
|---------|---------------|----------|-----------|-----|--|
|         |               |          |           |     |  |
| Polov 1 | Function      | Fuel Run | D         | 2   |  |
| Relay I | Polarity      | Positive | D         |     |  |
|         | Initial State | On       |           |     |  |
| Input   | Heading       | Default  | Connector | Pin |  |
|         |               |          |           |     |  |
| Bolov 2 | Function      | Preheat  | D         | 5   |  |
| Relay 2 | Polarity      | Positive | D         |     |  |
|         | Initial State | Off      |           |     |  |
| Input   | Heading       | Default  | Connector | Pin |  |
|         |               |          |           |     |  |
| Relay 3 | Function      | Crank    | D         | C   |  |
|         | Polarity      | Positive |           | 0   |  |
|         | Initial State | Off      | ]         |     |  |

# **MENU SYSTEM**

#### To Enter Menu System

Hold MENU button and press ENTER button.

#### Menu Navigation

Press MENU button to scroll menu options. Press UP arrow button to enter menu. Press DOWN arrow button to reverse.

#### Exit Menu System

Hold MENU button and press ENTER button.

### To Change a Setting

Press ENTER button to bring up brackets [ ]. Press UP arrow button and DOWN arrow button to change setting. Press ENTER button to make selection, brackets disappear.

### Recycle key to the OFF position after changing a setting.

#### Main Menus

| Main Menus                | Sub Menus                                                                                                    | ]                 |        |               |
|---------------------------|----------------------------------------------------------------------------------------------------|-------------------|--------|---------------|
| Active Engine Fault Codes | View/Scroll Active Fault Codes                                                                                                    | ]                 |        |               |
| Stored Engine Fault Codes | View/Scroll Stored Fault Codes                                                                                                    | ]                 |        |               |
| Engine Parameters         | View ECU Engine Information<br>(% Load, Torque, Oil Temp, etc.)                                                                                                    | ]                 |        |               |
| Emissions Parameters      | Regen Options (Auto, Inhibit, Request)DEF LevelRegen Active/Not Active ViewRegen Inhibited/Not Inhibited ViewDPF Out Gas Temperature ViewDPF Differential Pressure View |                   |        | Viewing Menus |
| Engine Identification     | Engine Model # View<br>Engine Serial # View                                                                                                    |                   |        |               |
| Module Information        | Control Unit Part# View<br>Control Unit Software Version View                                                                                                    | ]                 |        |               |
| Controllor Setur          | Quick Satur                                                                                                    |                   | )      |               |
| (PASSWORD PROTECTED)      | Engine Parameter Configuration                                                                                                    | (1)<br>(2)<br>(3) |        |               |
|                           | Output Configuration                                                                                                    | (3)               |        |               |
|                           | Throttle Configuration                                                                                                    | (5)               |        | Configuration |
|                           | Engine Safety Configuration                                                                                                    | (6)               | $\geq$ | Menus         |
|                           | Module Configuration                                                                                                    | (7)               | (      |               |
|                           | Display Configuration                                                                                                    | (8)               |        |               |
|                           | CAN Configuration                                                                                                    | (9)               |        |               |
|                           | Maintenance Configuration                                                                                                    | (10)              |        |               |
|                           | Emissions Configuration                                                                                                    | (11)              | J      |               |

To access the controller setup menus, a password is required. The password is 4345.

# **Configuration Menus**

| (1) Quick Setup                  | Multiplex Type (Default = Main Electronic)                    |
|----------------------------------|---------------------------------------------------------------|
|                                  | Engine Type (Default = Mechanical)                            |
|                                  | Flywheel Teeth (Default = 30)                                 |
|                                  | Preheat Time                                                  |
|                                  | Performance Display Off/On                                    |
|                                  |                                                               |
| (2) Eng. Parameter Configuration | on Engine Type                                                |
|                                  | Parameter Selection (Speed, Coolant Temp., Oil Pressure, Fuel |
|                                  | Level, Voltage, Hour Meter)                                   |
|                                  | Parameter Setup (Varies based on parameter)                   |
|                                  |                                                               |
| (3) Input Configuration          | Configure Selection (Channels/Message)                        |
|                                  | Digital 1 Setup (Default to Start/Stop)                       |
| (1) Outrout Configuration        | Configure Selection (Channels (Massers))                      |
| (4) Output Configuration         | Configure Selection (Channels/Message)                        |
|                                  | Relay 1 Function (Default to Fuel/Run)                        |
|                                  | Relay 2 Function (Default to Preneat)                         |
|                                  | Relay 3 Function (Default to Crank)                           |
| (5) Throttle Configuration       | Throttle Type (Default = TSC Vernier)                         |
|                                  | Cooperative TSC Mode                                          |
|                                  | TSC Minimum Speed                                             |
|                                  | TSC Min @ Actuator Position %                                 |
|                                  | TSC Maximum Speed                                             |
|                                  | TSC Max @ Actuator Position %                                 |
|                                  | TSC Bump Speed                                                |
|                                  | TSC Ramp Rate                                                 |
|                                  | Throttle Curve                                                |
|                                  | Multi State Speeds 1-4                                        |
|                                  | Speed Limit                                                   |
|                                  | Torque Derate Limit                                           |
|                                  | Calibrate Actuator (default = No)                             |

| (6) Engine Safety Configuration | Sender Check By-Pass (Default = 0:10)                                |
|---------------------------------|----------------------------------------------------------------------|
|                                 | Parameter Selection (Fuel Level, Oil Pressure, Temperature, Battery, |
|                                 | Over speed, Speed Limit, Derate to Shutdown)                         |
|                                 | Parameter Settings (vary based on selection)                         |
| (Z) Modulo Configuration        | Prohost Time                                                         |
| (7) Module Computation          | Low Power Mode                                                       |
|                                 | Power Save Delay                                                     |
|                                 | Nultiplex Comm Mode                                                  |
|                                 | Multiplex Comm Mode                                                  |
|                                 | Multiplex Timeout                                                    |
|                                 | Pre-Alarms Displayed (Default = 4)                                   |
|                                 | Check Run Criteria                                                   |
|                                 | Clear Operation Log (Default = No)                                   |
|                                 | Clear Alarm Log (Default = No)                                       |
|                                 | Clear # of Starts                                                    |
|                                 | Engine Run Criteria                                                  |
|                                 | Engine Stop Criteria                                                 |
|                                 |                                                                      |
| (8) Display Configuration       | English/Metric Selection                                             |
|                                 | Performance Display Off/On                                           |
|                                 | Fuel Display                                                         |
| (9) CAN Configuration           | Engine Manufacturer                                                  |
|                                 | TSC1 Address (Default = 3) Others available                          |
|                                 | Source Address (Default = 44) Others available                       |
|                                 | Engine Address (Default = 0) Others available                        |
|                                 | Speed Transmit On/Off                                                |
|                                 | Temperature Transmit On/Off                                          |
|                                 | Oil Pressure Transmit On/Off                                         |
|                                 | Fuel Level Transmit On/Off                                           |
|                                 | Voltage Transmit On/Off                                              |
|                                 | Hours Transmit On/Off                                                |
|                                 | Faults Transmit                                                      |
|                                 |                                                                      |
| (10) Maintenance Configuration  | Service Messages                                                     |
|                                 | Schedule Selection                                                   |
|                                 | Schedule Reset                                                       |
|                                 | Schedule Interval                                                    |
|                                 | Schedule Warning                                                     |
|                                 | Schedule Trip                                                        |
|                                 | Schedule Message                                                     |

| (11) Emissions Configuration | Allow Service Regen         |  |
|------------------------------|-----------------------------|--|
|                              | Regen Interlock             |  |
|                              | TSC Transmit                |  |
|                              | DPF Inhibit Lamp Source     |  |
|                              | Electric Interlock Required |  |

# **MSG-104 MODULE** MODULE CONNECTOR INFORMATION

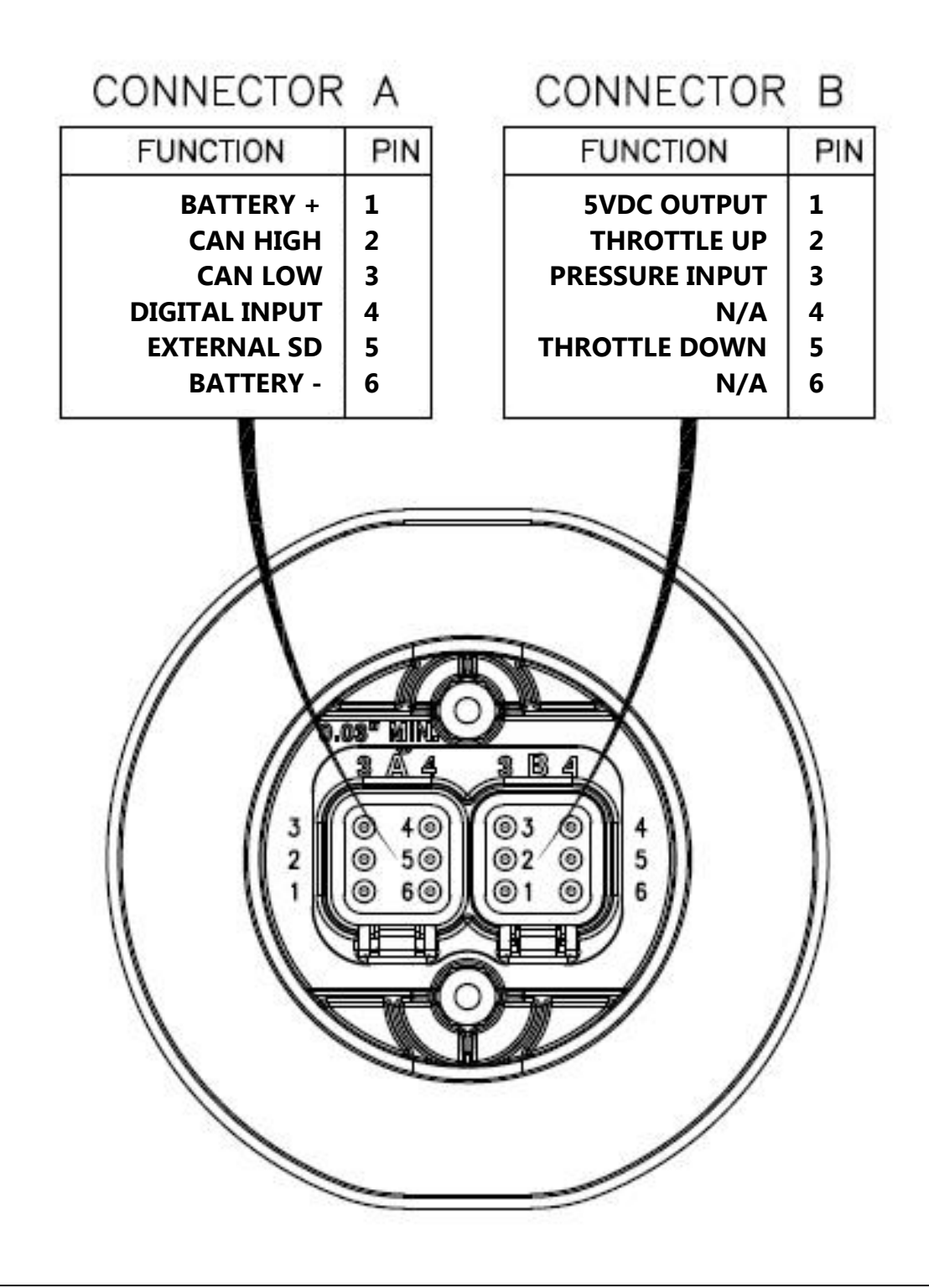

# **CONTROL PANEL ANALOG AND DIGITAL INPUTS**

The panel has four <u>digital input</u> available to monitor other components, senders or signals. These inputs can be used for a number of purposes including alarms and shut downs.

| Input     | Heading  | Default       | Options            | Connector | Pin |  |
|-----------|----------|---------------|--------------------|-----------|-----|--|
| Disite! 1 | Normally | Open          | Open / Closed      |           |     |  |
|           | Function | None          |                    |           | 4   |  |
| Digital I | Message  | None          |                    |           |     |  |
|           | Check    | Always        | Off / Always / Run |           |     |  |
|           | Normally | Open          | Open / Closed      |           |     |  |
| Digital 2 | Function | Throttle Up   |                    |           | 2   |  |
| Digital 2 | Message  | None          |                    | Р         |     |  |
|           | Check    | Always        | Off / Always / Run |           |     |  |
|           | Normally | Open          | Open / Closed      |           | 5   |  |
| Digital 2 | Function | Throttle Down |                    |           |     |  |
| Digital 3 | Message  | None          |                    | В         |     |  |
|           | Check    | Always        | Off / Always / Run |           |     |  |
| Distal    | Normally | Open          | Open / Closed      |           |     |  |
|           | Function | Alarm         |                    |           |     |  |
| Digital 6 | Message  | Ext. Shutdown |                    |           | 5   |  |
|           | Check    | Always        | Off / Always / Run |           |     |  |

# **MENU SYSTEM**

### Main Menus

| Main Menus           | Sub Menus                                                     | ] )   |                                     |
|----------------------|---------------------------------------------------------------|-------|-------------------------------------|
| Alarm Event Log      | View/Scroll Logged Alarms (32 max)                            |       | ≻ Viewing Menus                     |
| Module Information   | Control Unit Part# View<br>Control Unit Software Version View |       |                                     |
| Controller Setup     | Pressure Configuration                                        | ] (1) |                                     |
| (PASSWORD PROTECTED) | Input Configuration (2)<br>Pressure Safety Configuration (3)  |       | Configuration<br><sup>≻</sup> Menus |
|                      | CAN Configuration                                             | (4)   |                                     |

To access the controller setup menus, a password is required. The password is 4345.

### **Configuration Menus**

| (1) Pressure Configuration | Parameter              |
|----------------------------|------------------------|
|                            | Pressure Source        |
|                            | Pressure Input Channel |
|                            | Pressure Minimum       |
|                            | Pressure Maximum       |
|                            | Current Pressure       |
|                            | Zero Trim Calibration  |

| (2) Input  | Configuration            | Configure Selection (Channels/Message)        |  |
|------------|--------------------------|-----------------------------------------------|--|
|            |                          | Digital 1-4 Setup                             |  |
|            |                          |                                               |  |
| (3) Pressu | ure Safety Configuration | Pressure Check (Default = Off)                |  |
|            |                          | Low Pressure Pre Alarm @ (Default = 0 psi)    |  |
|            |                          | Low Pressure Alarm @ (Default = 0 psi)        |  |
|            |                          | High Pressure Pre Alarm @ (Default = 500 psi) |  |
|            |                          | High Pressure Alarm @ (default = 500 psi)     |  |
|            |                          | Pressure Alarm Delay (Default = 0:05)         |  |
|            |                          | Pressure Hysteresis (Default = 5 psi)         |  |
|            |                          |                                               |  |
| (4) CAN 0  | Configuration            | Pressure Transmit                             |  |